## Procedures for Logging on to Teams Meetings

(Virtual school will promptly begin at 8:00 AM.)

1) Log on to Clever. Your username is your Student 06# and your password is P/mm/dd/yyyy of your birth.

2) Once on Clever, click on Office365 and then on Teams.

3) Keeping the **Teams** window open, return to **Clever** and click on **Canvas**.

4) Locate the Homeroom Course and click on the button titled Join Live Meetings and then click on the link.

5) Click on **Continue on this Browser** and wait to be admitted to the meeting. Below are our virtual learning expectations.

| Margate Elementary<br>Virtual Learning Expectations |                                                                                                    |
|-----------------------------------------------------|----------------------------------------------------------------------------------------------------|
| Expectation                                         | Rule                                                                                                    |
| Respect others                                      | Be respectful with your words, actions, and the content you share.<br>Stay on mute unless you have been selected to speak.<br>Raise your hand to speak or ask a question. |
| Own my behavior                                     | Keep your camera on and still.<br>Dress appropriately<br>Stay focused – give 100% effort                                                                                  |
| Act responsibly                                     | Be an active participant.<br>Stay on topic when speaking.<br>Thumbs up = OK<br>Thumbs down = No<br>Raised hand = Question or Comment                                      |
| Ready to learn                                      | Be on time.<br>Find a quiet learning place without distractions.<br>Have your materials ready.                                                                            |
| Together<br>we ROAR!                                |                                                                                                    |